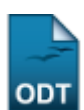

# Listar/Remover Dados Acadêmicos

| Sistema            | SIGAA                    |
|--------------------|--------------------------|
| Módulo             | Assistência ao Estudante |
| Usuários           | Coordenador SAE          |
| Perfil             | Coordenador SAE          |
| Última Atualização | 11/10/2016 09:46         |

Esta funcionalidade permite que o usuário realize a visualização e/ou remoção da consolidação dos dados acadêmicos.

Para utilizar esta funcionalidade, acesse o SIGAA  $\rightarrow$  Módulos  $\rightarrow$  Assistência ao Estudante  $\rightarrow$  Assistência ao Estudante  $\rightarrow$  Dados Acadêmicos  $\rightarrow$  Listar/Remover.

A seguinte página será apresentada permitindo que o usuário visualize a listagem da *Consolidação dos Dados Acadêmicos*:

|                                   | 🔍: Visualizar Índices 🛛 🧕 | Remover Índices  |     |
|-----------------------------------|---------------------------|------------------|-----|
| Consolidação dos Dados Acadêmicos |                           |                  |     |
| Ano Referência                    | Data Cadastro             | Usuário Cadastro |     |
| 2014                              | 03/01/2014                | NOME DO USUÁRIO  | ي 🖉 |
| 2013                              | 18/01/2013                | NOME DO USUÁRIO  | ي 🔊 |
| 2012                              | 21/01/2013                | NOME DO USUÁRIO  | ي 🔊 |
| 2011                              | 19/06/2013                | NOME DO USUÁRIO  | ي 🔊 |

## Assistência ao Estudante

Para retornar para a página inicial do módulo, clique em **Assistência ao Estudante**. Esta opção será válida sempre que for apresentada.

Clique no ícone Spara realizar a visualização da consolidação dos dados acadêmicos detalhada. Exemplificaremos clicando no ícone referente à opção com *Ano Referência 2014* e a seguinte página será gerada: Last update: 2015/JO/11 suporte:manuais:sigaa:assistencia\_ao\_estudante:assistencia\_ao\_estudante:dados\_academicos:listar\_remover https://docs.info.ufrn.br/doku.php?id=suporte:manuais:sigaa:assistencia\_ao\_estudante:assistencia\_ao\_estudante:dados\_academicos:listar\_remove 2019/2011

#### Consolidação dos Dados Acadêmicos

| CAICÓ                                           |        |        |
|-------------------------------------------------|--------|--------|
| CURSO                                           | IECH   | IEPL   |
| CIÊNCIAS CONTÁBEIS - BACHARELADO - MN           | 0.7454 | 0.6923 |
| DIREITO - TECNOLÓGICO - TN                      | 0.7808 | 0.7935 |
| GEOGRAFIA - LICENCIATURA - MT                   | 0.6992 | 0.6458 |
| GEOGRAFIA - LICENCIATURA - N                    | 0.6992 | 0.6458 |
| GEOGRAFIA - LICENCIATURA - MT                   | 0.6315 | 0.5889 |
| GEOGRAFIA - LICENCIATURA - N                    | 0.6315 | 0.5889 |
| HISTÓRIA - LICENCIATURA PLENA E BACHARELADO - N | 0.0667 | 0.0112 |
| PEDAGOGIA - LICENCIATURA - MT                   | 0.8529 | 1.0854 |
|                                                 |        |        |

#### CURRAIS NOVOS

| CURSO                                                                                            | IECH   | IEPL   |
|--------------------------------------------------------------------------------------------------|--------|--------|
| ADMINISTRAÇÃO - BACHARELADO - TN - ADMINISTRACAO PUBLICA                                         | 0.7164 | 0.6232 |
| ADMINISTRAÇÃO - BACHARELADO - TN                                                                 | 0.7164 | 0.6232 |
| ADMINISTRAÇÃO - BACHARELADO - TN - ADMINISTRACAO DE EMPRESA                                      | 0.7164 | 0.6232 |
| LETRAS - LICENCIATURA PLENA E BACHARELADO - TN - INGLES E PORTUGUES                              | 0.8281 | 0.7321 |
| LETRAS - LICENCIATURA PLENA E BACHARELADO - TN                                                   | 0.8281 | 0.7321 |
| LETRAS - LICENCIATURA PLENA E BACHARELADO - TN - FRANCES E PORTUGUES                             | 0.8281 | 0.7321 |
| LETRAS - LICENCIATURA PLENA E BACHARELADO - TN - LATIM                                           | 0.8281 | 0.7321 |
| LETRAS - LICENCIATURA PLENA E BACHARELADO - TN                                                   | 0.8281 | 0.7321 |
| LETRAS - LICENCIATURA PLENA E BACHARELADO - N                                                    | 0.8281 | 0.7321 |
| LETRAS - LICENCIATURA PLENA E BACHARELADO - TN - INGLES E PORTUGUES                              | 0.6312 | 0.5362 |
| LETRAS - LICENCIATURA PLENA E BACHARELADO - TN - LINGUA PORTUGUESA E LITERATURAS                 | 0.6312 | 0.5362 |
| LETRAS - LICENCIATURA PLENA E BACHARELADO - TN - LINGUA PORTUGUESA, LINGUA INGLESA E LITERATURAS | 0.6312 | 0.5362 |
| LETRAS - LICENCIATURA PLENA E BACHARELADO - TN - PORTUGUES                                       | 0.6312 | 0.5362 |
| LETRAS - LICENCIATURA PLENA E BACHARELADO - N - LINGUA ESPANHOLA E LITERATURAS                   | 0.6312 | 0.5362 |
| LETRAS - LICENCIATURA PLENA E BACHARELADO - N                                                    | 0.6312 | 0.5362 |
| TURISMO - BACHARELADO - MT                                                                       | 0.7755 | 0.8409 |

### NATAL

| CURSO                                                      | IECH   | IEPL   |
|------------------------------------------------------------|--------|--------|
| ADMINISTRAÇÃO - BACHARELADO - M - ADMINISTRACAO DE EMPRESA | 0.7156 | 0.7695 |
| ADMINISTRAÇÃO - BACHARELADO - N                            | 0.7156 | 0.7695 |
| ADMINISTRAÇÃO - BACHARELADO - M                            | 0.7156 | 0.7695 |
| ADMINISTRAÇÃO - BACHARELADO - N - ADMINISTRACAO PUBLICA    | 0.7338 | 0.7296 |
| ADMINISTRAÇÃO - BACHARELADO - N - ADMINISTRACAO DE EMPRESA | 0.7338 | 0.7296 |
| ADMINISTRAÇÃO - BACHARELADO - M - ADMINISTRACAO PUBLICA    | 0.7156 | 0.7695 |
| ADMINISTRAÇÃO - BACHARELADO - N - ADMINISTRACAO PUBLICA    | 0.7156 | 0.7695 |
| ADMINISTRAÇÃO - BACHARELADO - M - ADMINISTRACAO PUBLICA    | 0.7338 | 0.7296 |
| ADMINISTRAÇÃO - BACHARELADO - M - ADMINISTRACAO DE EMPRESA | 0.7338 | 0.7296 |
| ADMINISTRAÇÃO - BACHARELADO - N                            | 0.7338 | 0.7296 |
| ADMINISTRAÇÃO - BACHARELADO - M                            | 0.7338 | 0.7296 |
| ADMINISTRAÇÃO - BACHARELADO - N - ADMINISTRACAO DE EMPRESA | 0.7156 | 0.7695 |
| AQUICULTURA - BACHARELADO - MT                             | 0.6256 | 0.495  |
| ARQUITETURA E URBANISMO - FORMAÇÃO - MTN                   | 0.8679 | 0.839  |
| ARTES VISUAIS - LICENCIATURA - MT                          | 0.6006 | 0.5706 |
| BIBLIOTECONOMIA - BACHARELADO - T                          | 0.6619 | 0.6692 |
| BIOMEDICINA - BACHARELADO - N                              | 0.9233 | 0.8767 |
| BIOMEDICINA - BACHARELADO - MTN                            | 0.8381 | 0.7723 |
| BIOMEDICINA - BACHARELADO - MT                             | 0.8381 | 0.7723 |
| BIOMEDICINA - BACHARELADO - N                              | 0.8381 | 0.7723 |
| BIOMEDICINA - BACHARELADO - MT                             | 0.9233 | 0.8767 |
| BIOMEDICINA - BACHARELADO - MTN                            | 0.9233 | 0.8767 |
| ZOOTECNIA - FORMAÇÃO - MT                                  | 0.7823 | 0.7849 |

<< Voltar

Caso queira retornar à tela anteriormente gerada, clique em Voltar.

Retornando para a página inicial da operação, clique no ícone 🞯 para realizar a remoção de um dos índices listados. A caixa de diálogo a seguir será apresentada solicitando a confirmação da ação:

#### Confirma a remoção desta informação?

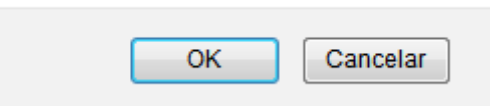

Clique em **OK** para confirmar a remoção e o sistema exibirá em seguida a mensagem de sucesso abaixo:

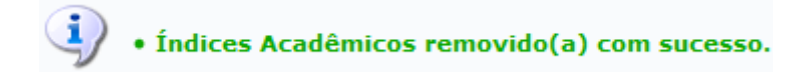

# **Bom Trabalho!**

## **Manuais Relacionados**

- Consolidar Índices Acadêmicos dos Cursos
- Relatório de Desempenho de Bolsistas
- Relatório de Discentes Prioritários que Solicitaram Bolsa Auxílio

# << Voltar - Manuais do SIGAA

From: https://docs.info.ufrn.br/ -Permanent link: https://docs.info.ufrn.br/doku.php?id=suporte:manuais:sigaa:assistencia\_ao\_estudante:aao\_estudante:dados\_academicos:listar\_remover Last update: 2016/10/11 09:46